## SUPERVISOR CONFIRMATION SCREENS

The CONF option will be used by supervisors to confirm employee(s) time. Office administrators can also use these screens to check the status of the screens for the employees in their department.

To access the screens online, go to <a href="http://mvs.wiu.edu/">http://mvs.wiu.edu/</a> and click on WIUP in the upper right hand corner of the screen.

The Access Agreement will then be displayed.

V@ÁT[}c@;Á/āţ^ÁÜ^][¦cāj\*Á&¦^^}Á,äļÁ@}Åå^Ååã;]|æ^åÅ{{¦Áræ&@{x,~A@?A`•^¦qÁ{}]|[^^^•È

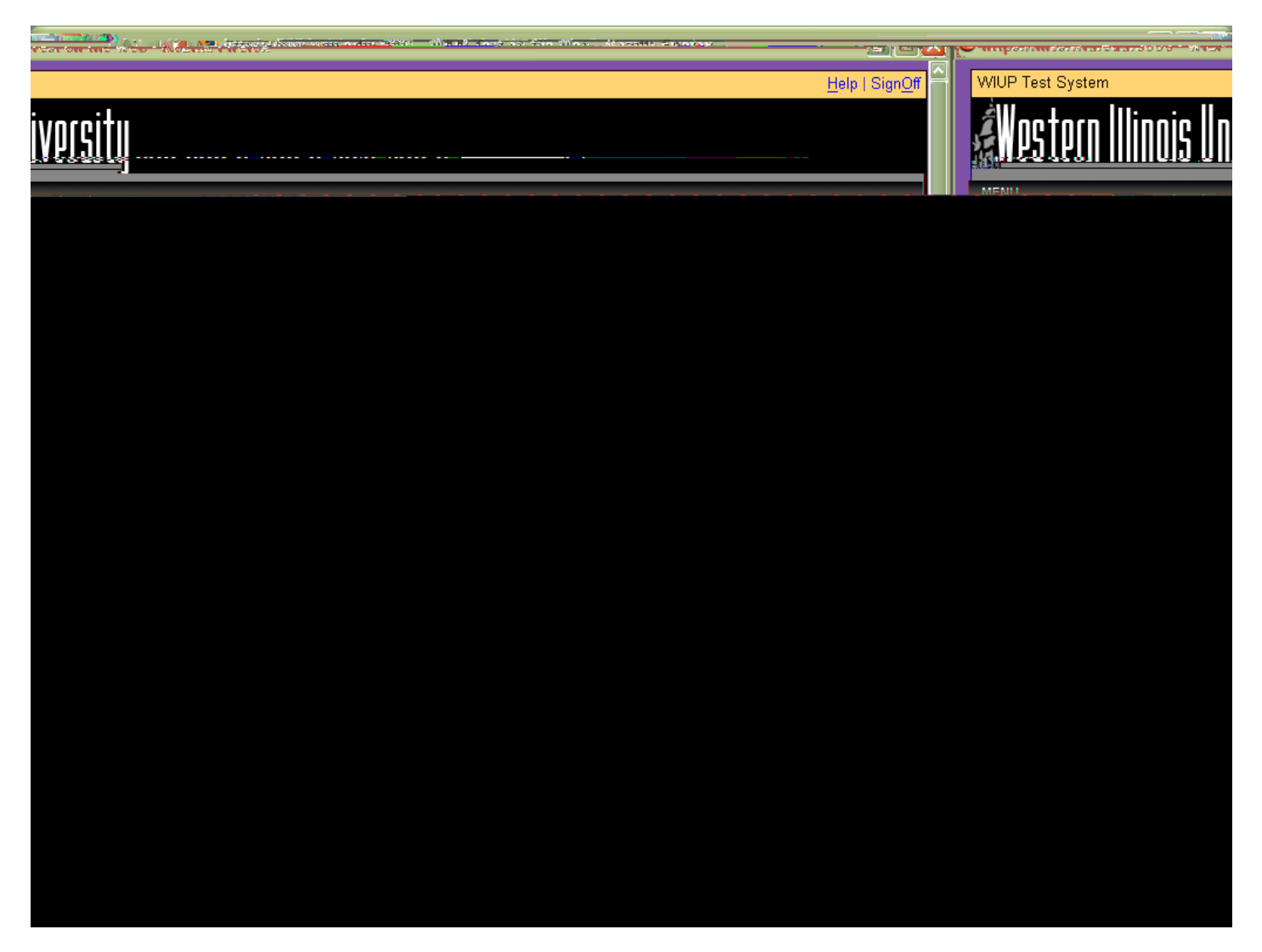

The supervisor should check the hours entered and be sure Employee Confirm is ‰es.+ **The supervisor cannot confirm the timecard until the employee has confirmed**. Once the employee has confirmed, the supervisor can  $\&_{a} \land_{b} \land_{a} \land_{b} \land_{a} \land_{b} \land_{a} \land_{b} \land_{a} \land_{b} \land_{a} \land_{b} \land_{a} \land_{b} \land_{a} \land_{b} \land_{a} \land_{b} \land_{b} \land_{$ 

CEÁ^{ āj å^¦Á{ æājÁ ājlÁa^Á^} okst Á@Á{ ] [[^^^Áæ) å Á@Á{ ] [[^^^e Á`]^¦çã [ ¦Á; } Á@Áæ óA [ ]\[â\* Áaæ Á Á Áæ Á month if the screen has not already been confirmed. If the Time screen has not been confirmed, the employee and/or supervisor will continue to receive daily email reminders until the screen has been confirmed.

The Time screen is created on the first day of the month and can be confirmed any time until the 10<sup>th</sup> of the following month.

To confirm a timecard for another supervisor, & a (  $A_{1}$  ) A (  $A_{2}$  ) A (  $A_{2}$ 

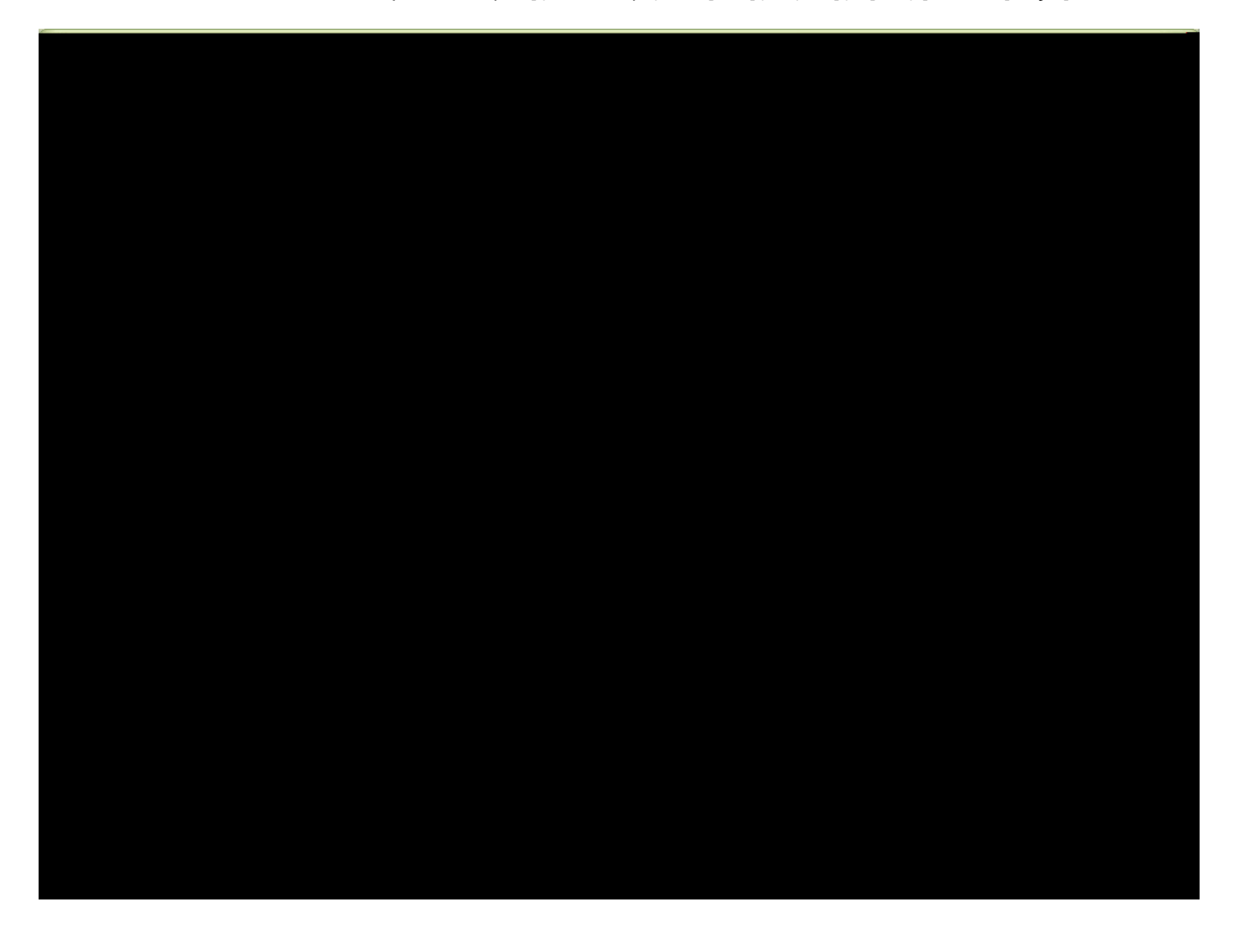

The user is required to enter the Pay Frequency and the name of the supervisor timecards are being confirmed for.

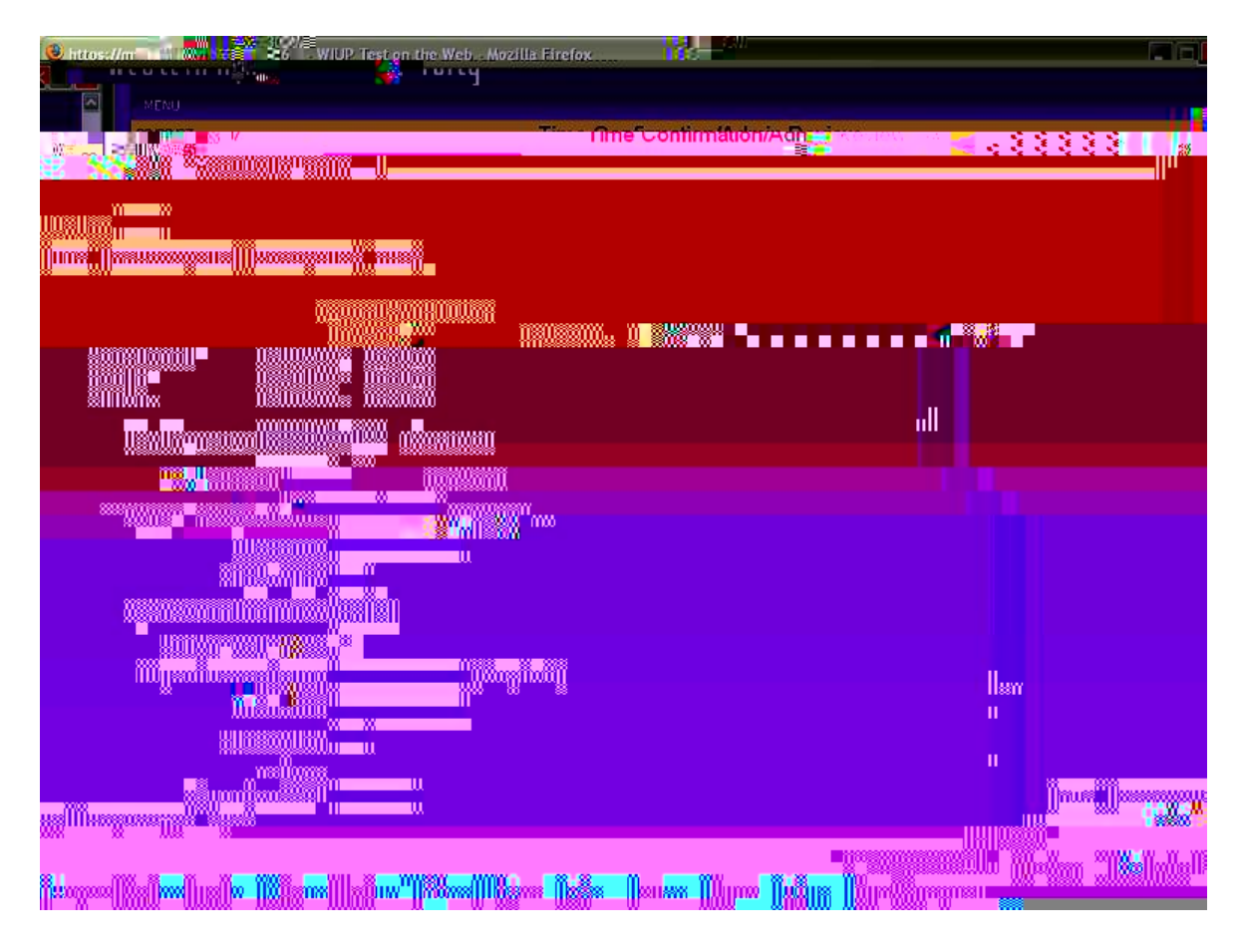

The Monthly Time Reporting screen will be displayed.

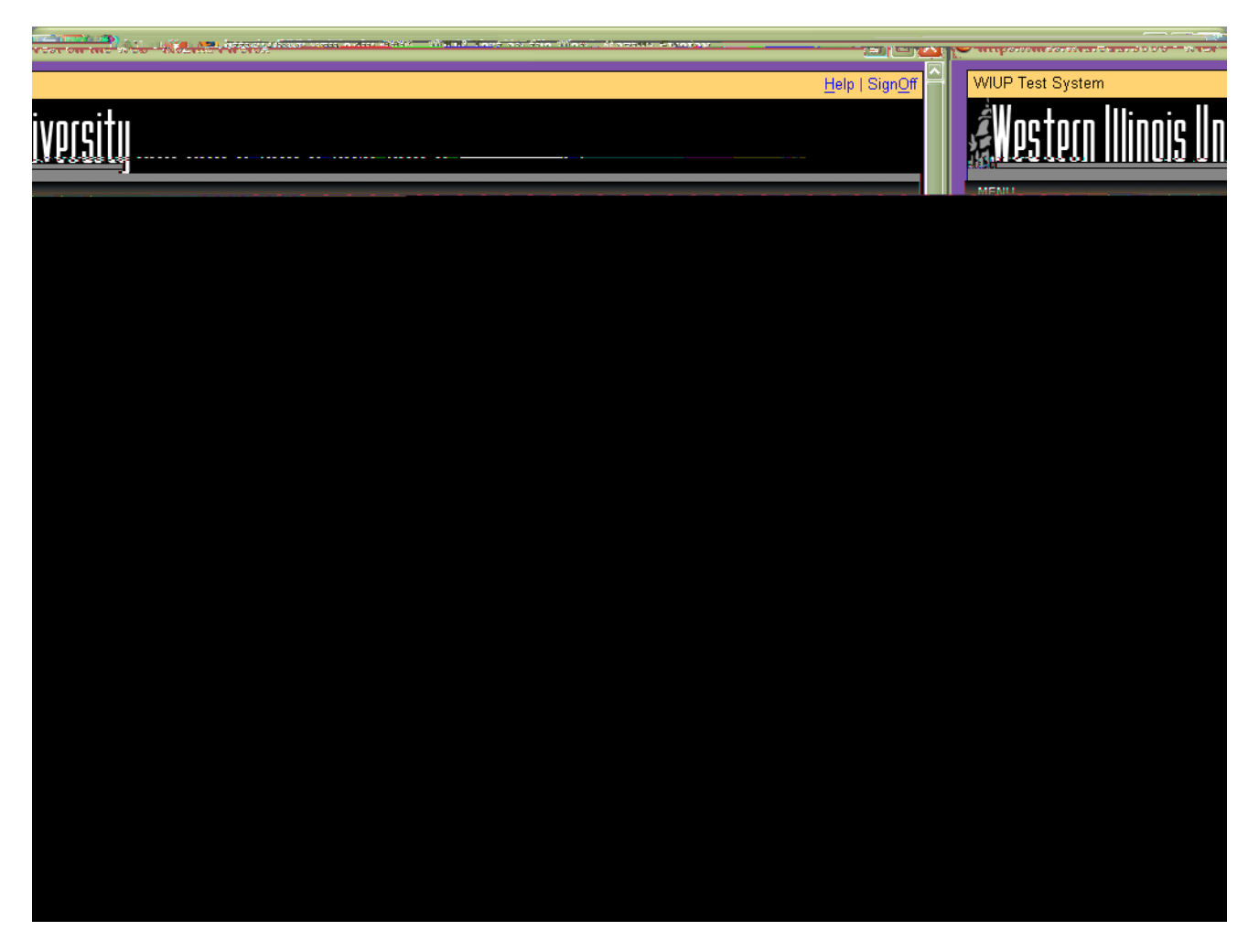

After checking that the hours are correct, the supervisor should click on the  $366 \pm 43$  Å<sup>\*</sup> ] ervisor Confirm Box and click or press enter. The supervisor can then 368 Å 366 Å 660 Å 660 Å 160 Å 660 Å 160 Å 160 Å

The Overtime Confirmation by Fiscal Agent option is only to be used when confirming overtime for Bi-weekly employees.

The Review by Office Administrator option can be used by the designated department office administrator to check all the time records for the department. To 2 Tm82 0 612 92 reWfIT1s 1gs-8(or to) for f 1gs-8(or to) for f 1g

The Monthly Reporting screen will be displayed. The office administrator can then check the timecards to be •  $^{\Lambda}$   $^{\Lambda}$   $^$ 

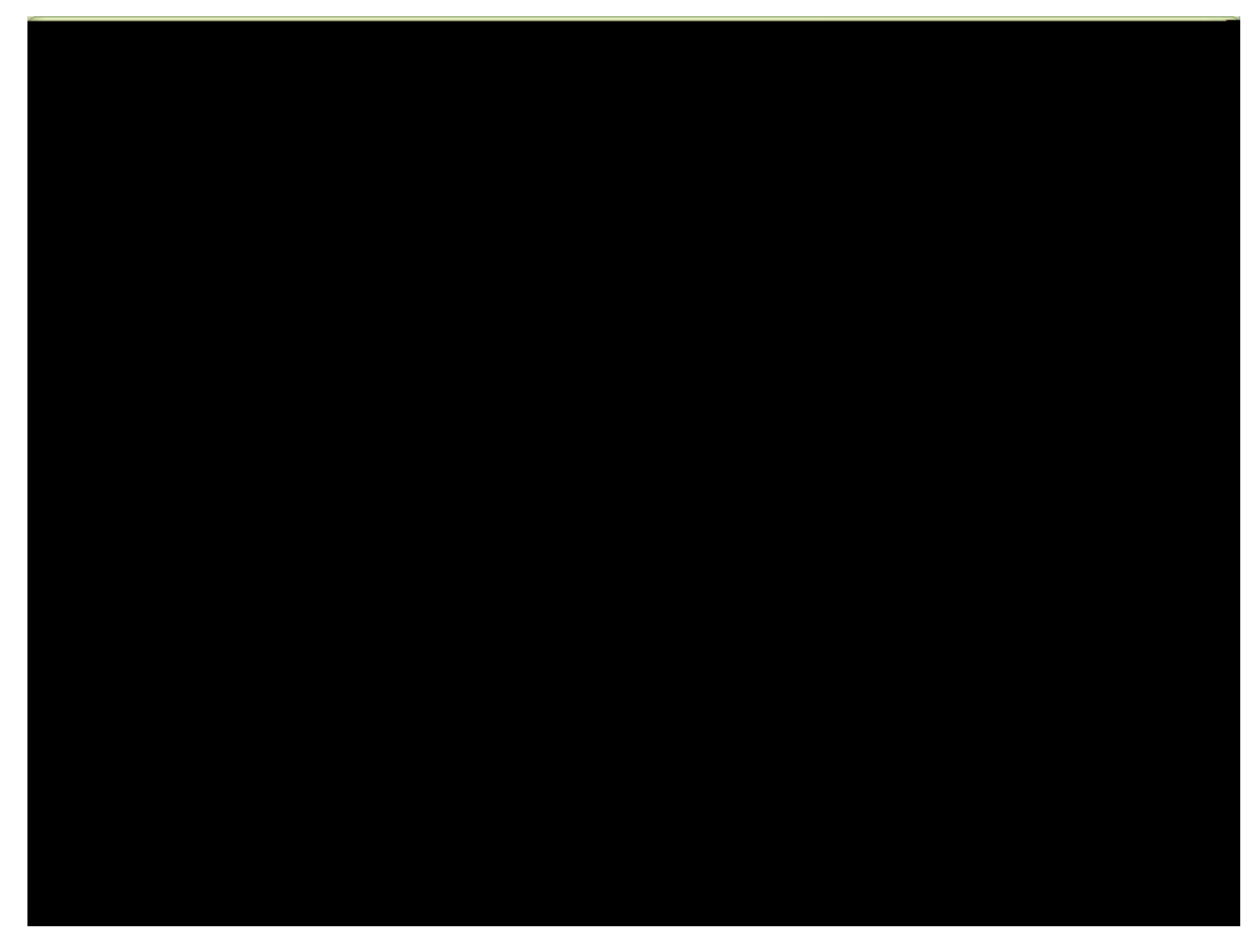

 $\begin{array}{l} \label{eq:confirmation by Alternate Supervisor is used to confirm an employed equality of the set of the set of t$ 

This will then automatically bring up all employees listed for the alternate supervisor.

For questions concerning the Time Confirmation screens, please contact the Academic Personnel Office at 298-2216 or email the office at <u>AcademicPersonnel@wiu.edu</u>.